# **DEPOSITABLE** Coin/Token

Below, you will find the list of tokens/coins that are available to deposit. The following pages also illustrate how to sign up/log in and make a deposit. We are always on the lookout for good tokens to be added.

If you are a dev and want to add your token to the Everest gaming, please fill out the form: https://forms.gle/1RJT9GzNmQj7sgDT7

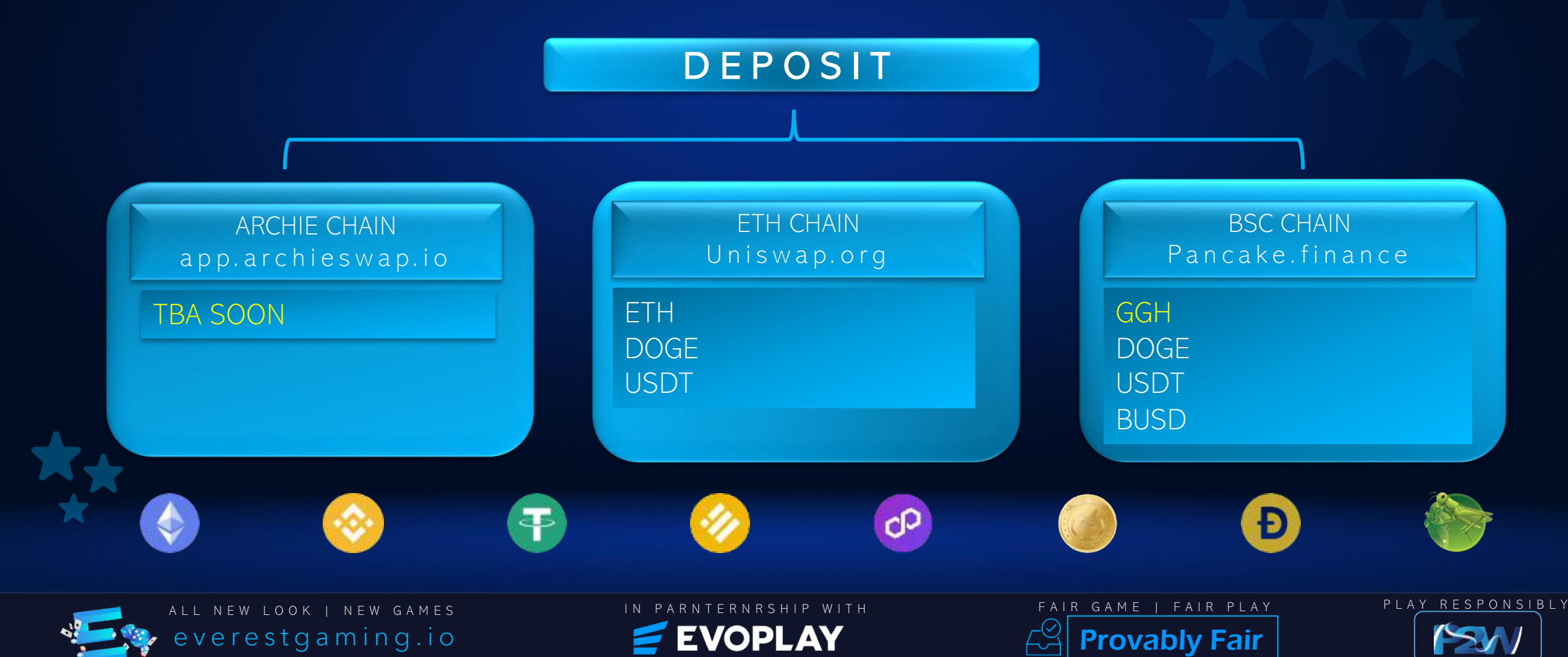

# How to LOGIN/SIGNUP

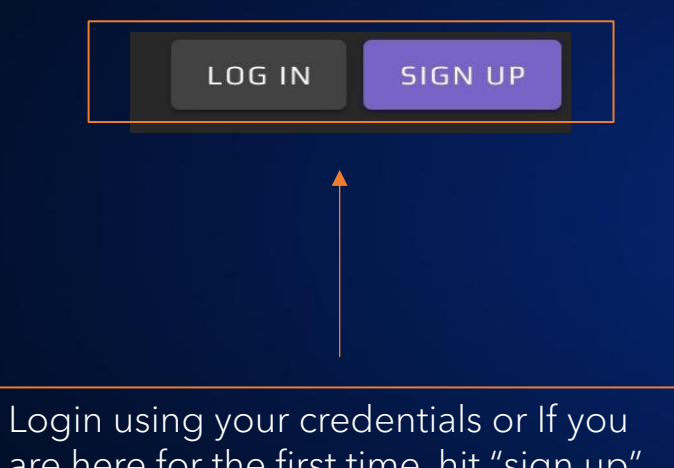

are here for the first time, hit "sign up" and follow the instructions.

Please note: We do not verify your emails.

| week Registration                                                         |   |                                     |
|---------------------------------------------------------------------------|---|-------------------------------------|
| LOG IN WITH METAMASK                                                      |   | ENTER YOUR DESIRED<br>"SCREEN NAME" |
| LOG IN WITH TRONLINK<br>Name<br>JOHN DOE                                  | 2 | ENTER YOUR EMAIL AS<br>"USERNAME" . |
| Email<br>Johndoe123@gmail.com                                             | 3 | ENTER YOUR DESIRED<br>"PASSWORD" .  |
| 9<br>Confirm password                                                     | 4 | RE-ENTER YOUR<br>"PASSWORD"         |
| 9  I accept Terms of use and Erivacy policy  REGISTER  Already signed up2 |   | ACCEPT AND REGISTER                 |

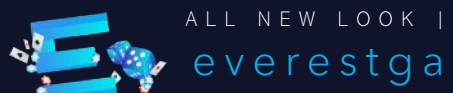

ALL NEW LOOK | NEW GAMES everestgaming.io

IN PARNTERNRSHIP WITH **EVOPLAY** 

-~~ **Provably Fair** 

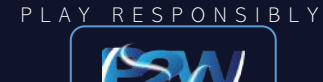

## How to **DEPOSIT**

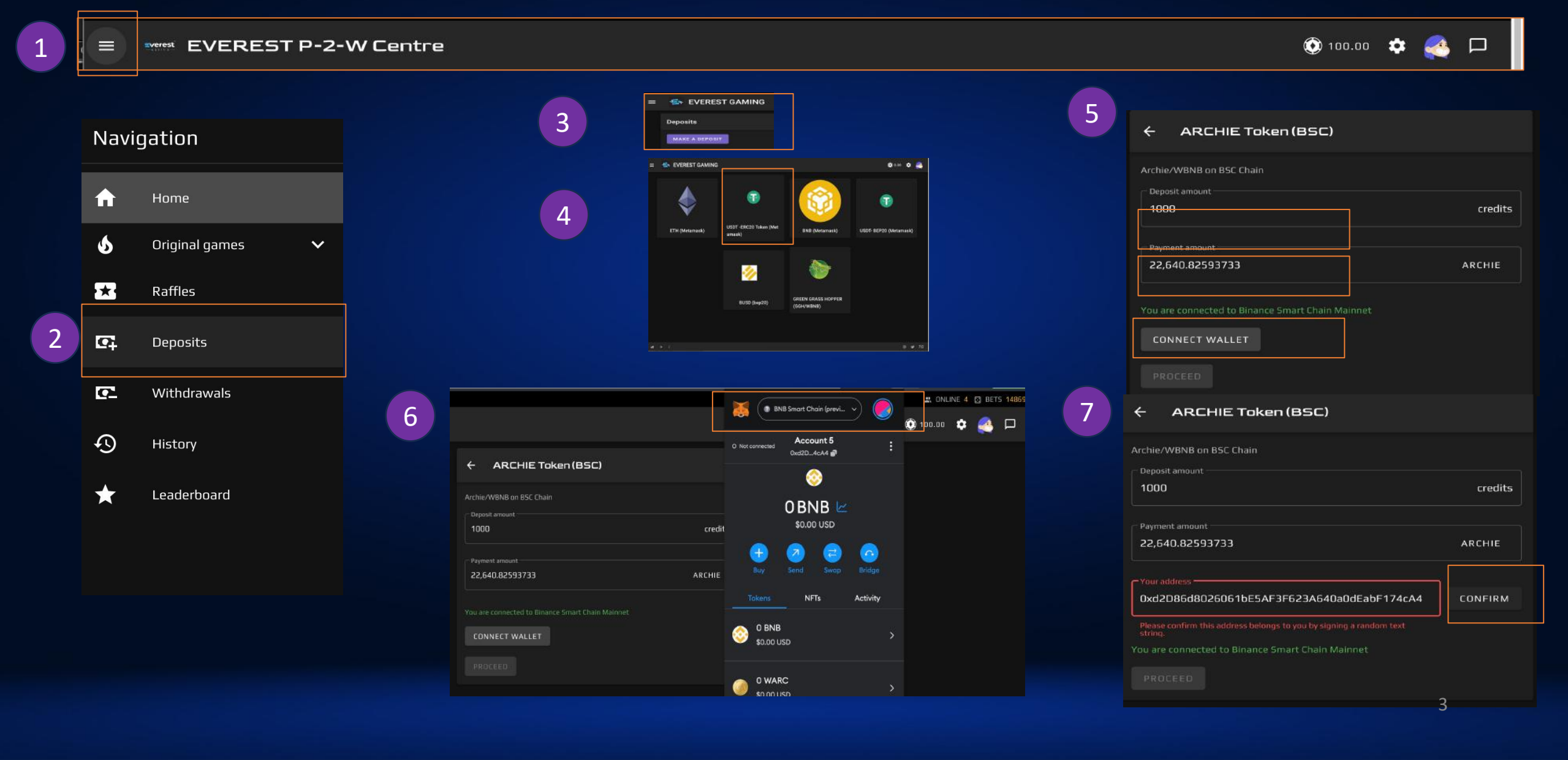

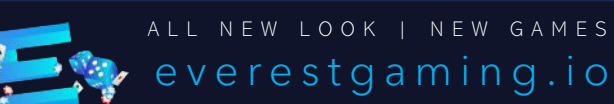

IN PARNTERNRSHIP WITH

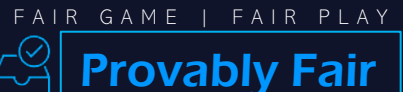

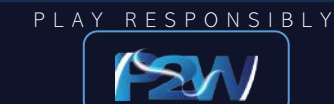

### How to DEPOSIT

8

|                                                                        |         |                         | MetaMask Notification                                                        |
|------------------------------------------------------------------------|---------|-------------------------|------------------------------------------------------------------------------|
| telorado                                                               |         | ∾ ଓ ð <mark>0</mark> 21 | BNB Secon Chain (Seminusly Brance Balan     Bost Chain Malmet)     Acceunt 6 |
|                                                                        |         |                         | https://everestgoming.io                                                     |
| ← ARCHIE Token (BSC)                                                   |         |                         | Signature request                                                            |
| Archie/WBNB on BSC Chain                                               |         |                         | Drily sign this message if you fully understand                              |
|                                                                        |         |                         | the content and trust the requesting site.                                   |
| 1000                                                                   | credits |                         | You are signing:                                                             |
|                                                                        |         |                         | Message:                                                                     |
| 22,640.02593733                                                        | ARCHIE  |                         | Tatt22c3nATeJ9UcMU9U                                                         |
|                                                                        |         |                         |                                                                              |
| 0xd2D86d80260615E5AF3F623A640a0dEabF174cA4                             |         |                         |                                                                              |
| Physics methods this performs belongs to pinche septemp a section most |         |                         |                                                                              |
|                                                                        |         |                         | Reject Sten                                                                  |
|                                                                        |         |                         |                                                                              |
|                                                                        |         |                         |                                                                              |

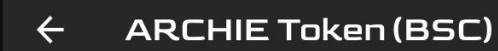

9

| Archie/WBNB on BSC Chain                                |         |  |
|---------------------------------------------------------|---------|--|
| Deposit amount<br>1000                                  | credits |  |
| Payment amount                                          | ARCHIE  |  |
| Vour address Oxd2D86d8026061bE5AF3F623A640a0dEabF174cA4 | CONFIRM |  |

#### You are connected to Binance Smart Chain Mainnet

PROCEED

10

Make sure you wait for the next window and hit "PAY" and make sure your transaction

went through

"successfully" and

received your CREDIT

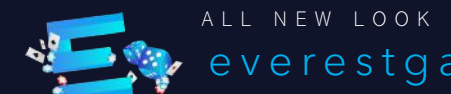

ALL NEW LOOK | NEW GAMES everestgaming.io

**EVOPLAY** 

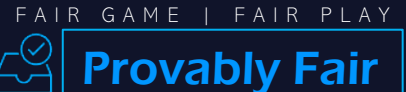

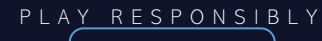

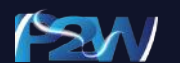

## How to **DEPOSIT**

- 1. Once you are Logged In to "everestgaming.io" using your username and password, please use the Menu Bar on the Top Left Corner.
- 2. Drop the Navigation option to Deposits.
- Hit the Button "Make Deposit"
- 4. Highlight your choice of Crypto Token/Coin you want ed to deposit. More choices are always added.
- 5. Enter the amount of credit or amount of token you are trying to deposit and hit "CONNECT WALLET"
- 6. Make sure your MetaMask Wallet highlights the right chain you are trying to deposit from and pick the wallet you have your crypto.
- 7. Once you connect the right Chain and wallet please double-check and make sure that is the wallet showing and hit "CONFIRM".
- 8. It will ask you to sign the Protocol for the first time and please verify and "SIGN".
- 9. Now you are ready to "CONFIRM" the deposit.
- 10. Make sure you wait for the next window and hit "PAY" and make sure your transaction went through "successfully" and received your CREDIT

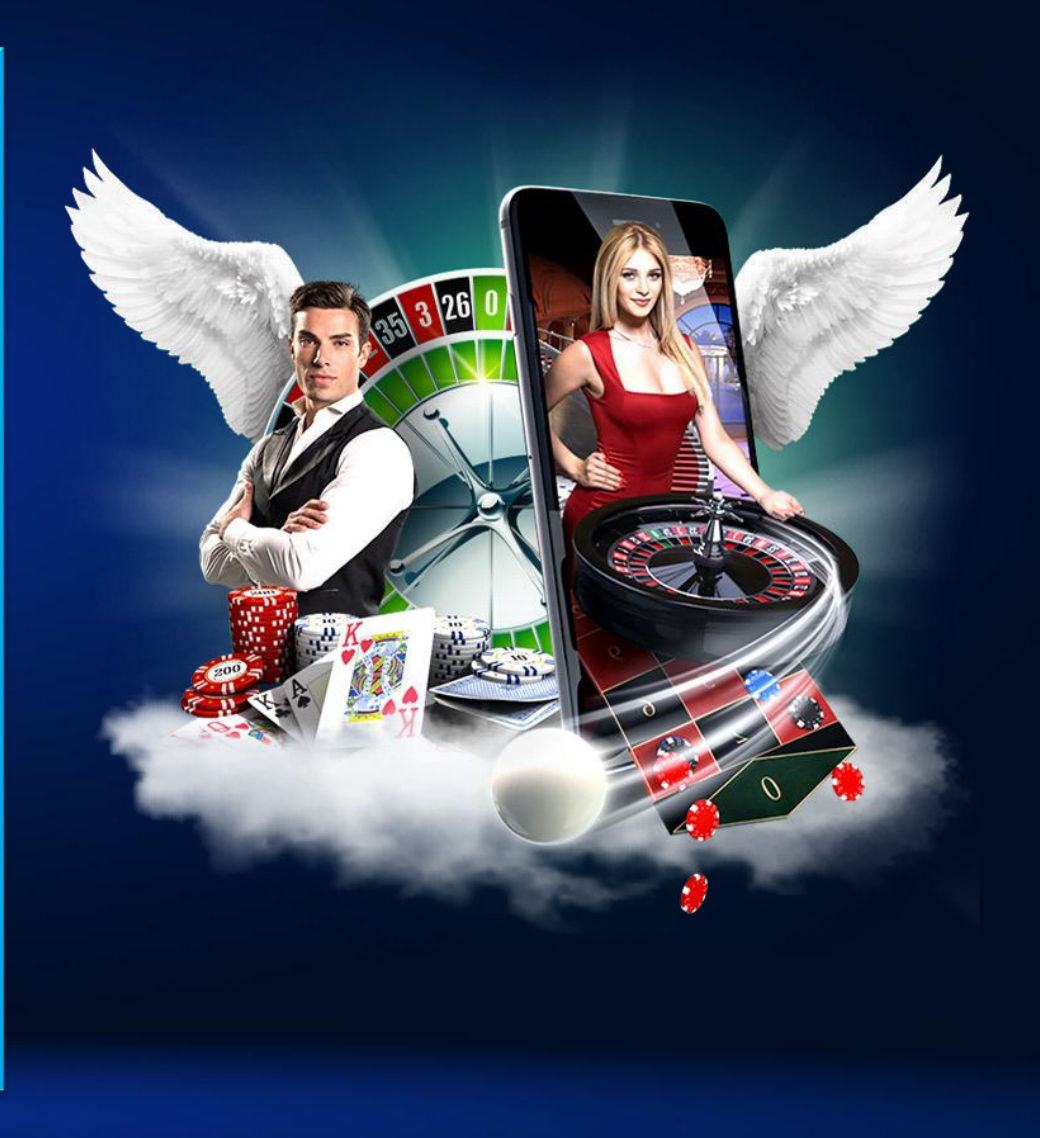

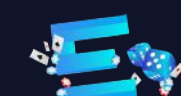

ALL NEW LOOK | NEW GAMES everestgaming.io n parnternrship with

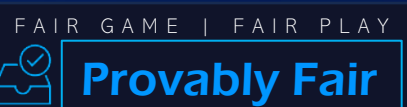

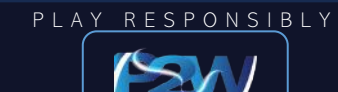